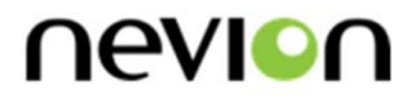

# **CP-TOUCH**

IP-based control panel for Multicon systems

# **User manual**

Rev. D

Nevion AS Lysaker Torg 5 1366 Lysaker Norway Tel: +47 22 88 97 50 support@nevion.com nevion.com

# **Nevion Support**

**Nevion Norway** 

Lysaker Torg 5 1366 Lysaker, Norway Support phone 1: +47 33 48 99 97 Support phone 2: +47 22 88 97 70

Nevion USA

400 West Ventura Boulevard, Suite 155, Camarillo, CA 93010, USA Support phone: +1 (805) 247-8560 Nevion UK

Unit 11 Brewery Court, High Street, Theale Reading, Berkshire, RG7 5AJ, United Kingdom Support phone: +44 147 361 7379

**Nevion APAC** 

600 North Bridge Road, #05-01 Parkview square, Singapore 188778 Support phone: +65 31 63 54 93

#### E-mail: <u>support@nevion.com</u>

See <u>http://www.nevion.com/support/</u> for service hours for customer support globally.

## **Revision history**

Current revision of this document is the uppermost in the table below.

| Rev. | Repl. | Date       | Sign | Change description                      |  |  |
|------|-------|------------|------|-----------------------------------------|--|--|
|      |       |            |      |                                         |  |  |
|      |       |            |      |                                         |  |  |
|      |       |            |      |                                         |  |  |
|      |       |            |      |                                         |  |  |
| D    | С     | 2020-06-15 | MB   | Removing inactive telephone number of   |  |  |
|      |       |            |      | Customer Support USA                    |  |  |
| С    | В     | 2016-12-02 | JGS  | Added info about CP-TOUCH mkll          |  |  |
| Б    | А     | 2014-10-31 | JGS  | Updated DIP switch description to match |  |  |
| D    |       |            |      | hardware functionality.                 |  |  |
| A    | 0     | 2013-06-11 | JGS  | Added system requirements chapter       |  |  |
| 0    | -     | 2012-05-10 | JGS  | Initial Revision                        |  |  |

# Contents

# **1 Product overview**

Nevion's IP-based Control Panel series includes advanced programmable control panels, for control of Nevion VikinX routers and Flashlink cards. The Multicon controller also gives you possibility to control 3rd party router systems from these panels. All buttons on the control panels are configurable. The configuration is done from a Windows computer with *Nevion Configurator* installed.

CP-TOUCH is a 1RU programmable control panel, offering 1280x120 pixels touch screen, 4 buttons, 2 rotary encoders and 16 GPI (I/O). The panel communicates with Multicon via TCP/IP.

### **1.1 Control Panel Features**

The control panels support the Software Configurable Keys concept (SCK), which means that the control panels are fully programmable. Each button may be separately configured with all the supported features.

#### Multiple layouts

Add a hierarchy of button layouts and navigate between them with standard buttons functions (select, home, back). Standard layouts are 40 buttons, 10 buttons and 3 columns list.

#### Advanced control features

Using rotary buttons, one layout can be configured to control large number of inputs and outputs by scrolling. For example with a 40 buttons layout, a 256x256 router can be controlled directly, using 20 buttons to scroll inputs and 20 buttons to scroll outputs. This is also supported by virtual routers and salvos.

#### Flashlink card control features

With Nevion Configurator, the operator can configure the panel to control all the parameters available per card. It's presented through a list which makes the operator able to quickly navigate and control the parameters.

#### Virtual Router Functions

Map your physical levels into one virtual level. A virtual router may only include routers that are physically connected to your system/application. Standard functions implemented (Source, Destination, SrcToDest and Level selectors).

Categories are used to quickly select sources or destinations based on user-defined names.

#### **Router Functions**

Standard router functions are implemented (Input, Output and InToOut). AVToggle can be used to switch between audio and video levels.

#### Salvo

Standard salvo execution on each button may be configured. The salvo status is indicated by button color.

#### GPI I/O

A button can be configured to be a GPI Output trigger. A GPI Input can also trigger a switch command, or a salvo.

#### Layout features

Support features like button copy, button move and clear button function.

#### **Special Functions**

- Take and Take On/Off
- Panel Enable
- Lock/Unlock of outputs/destinations/salvos.
- Protect/Unprotect of outputs/destinations/salvos.

# **2** System requirements

Minimum requirements when building broadcast systems with CP-TOUCH mkl:

- Nevion Configurator version 4.2.0 or newer
- Multicon version 3.5.3 or newer

Minimum requirements when building broadcast systems with CP-TOUCH mkII:

- Nevion Configurator version 4.7.6 or newer
- Multicon version 5.2.1 or newer
- CP-TOUCH firmware 1.5.1 or newer

Nevion Configurator is a configuration tool for setting up IP connections and building control layouts on the panel.

Multicon is the system controller which controls the routers (Sublime, Modular or 3<sup>rd</sup> party) or Flashlink cards. A CP-TOUCH can be connected to one or several Multicons.

Software can be downloaded from <u>www.nevion.com</u>.

# **3 Specifications**

## 3.1 Front view mk1

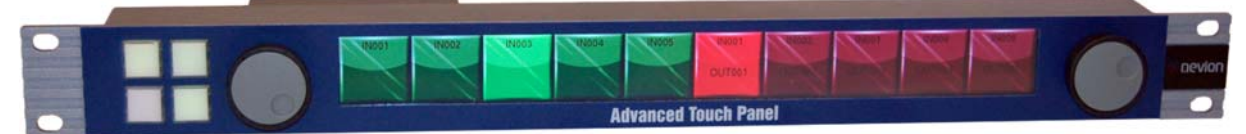

Figure 1: CP-TOUCH front view

## 3.2 Rear view mk1

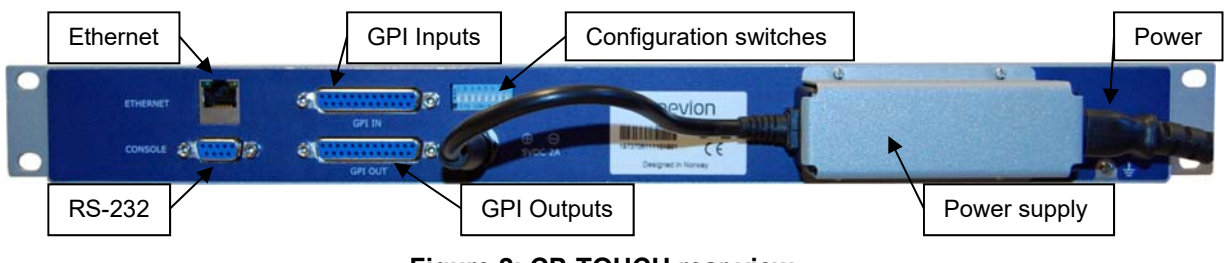

Figure 2: CP-TOUCH rear view

## 3.3 Front view mk2

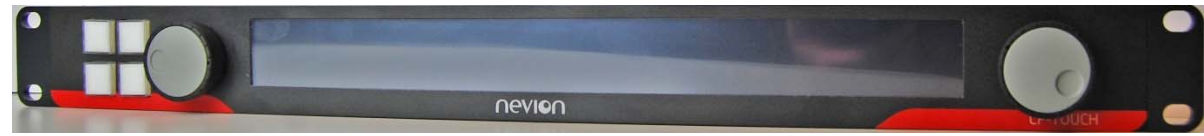

Figure 3: CP-TOUCH mk2 front view

#### 3.4 Rear view mk2

|   | Ethernet | GPI Inputs Co | onfiguration switches                                    |   |              |   |
|---|----------|---------------|----------------------------------------------------------|---|--------------|---|
| P | STHERNET |               | neng                                                     |   | 0            | P |
|   |          |               | CP-TOUCH<br>1917/1048100002<br>CM-CESJ RAWB 28<br>FC C C | 1 | <b>a</b> ±   | • |
|   | RS-232   | GPI Outputs   |                                                          |   | Power supply |   |

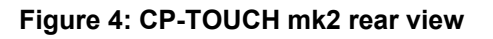

### **3.5 Power connection**

CP-TOUCH is delivered with a fixed power supply delivering DC 5VDC to the panel. This can be fed with 100-240VAC main source. To connect mains to the power supply you need a mains cord with IEC 320 connector.

Please refer to the latest VikinX Product Catalogue for power supply types, or call Nevion for this information.

Current draw on by the power supply, without any load on the GPI output, is +5V / 1.0A.

# 4 Configuration

Use the accompanying software package; *Nevion Configurator* when configuring communications setting, button functions, etc.

Each subnet, or site, must have a PC with Nevion Configurator installed, in order to configure your systems.

When this software package has been installed on your PC, just start the program identified by the icon;

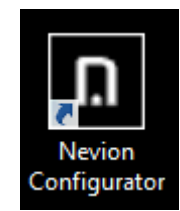

Figure 5: Nevion Configurator startup icon

Note! CP-TOUCH mk2 requires Nevion Configurator version 4.7.6 or newer.

Follow the instructions documented in the User Manual for *Nevion Configurator* in order to configure your CP-TOUCH.

Please read the chapters hereunder, as the information provided forms a useful background before configuring your system.

#### 4.1 Router Control Interface

The interface between each unit is standard Ethernet bus. All router system controllers and Control Panels are connected together through a standard Ethernet Hub/Switch. The connections follow the standard set by the IEEE 802.3 10/100BaseTX specification. The applied cables should be CAT-5 / CAT-5E standard, or better. The router control interface may be different depending on the type of router you have in your system.

#### VikinX Modular Router – Multicon VX-MOD

The VikinX Modular Router includes a built-in system controller (Multicon VX-MOD). The system controller is also used to provide an interface between control panel and router system. Multicon VX-MOD can also control up to 8 VikinX Sublime/Compact routers.

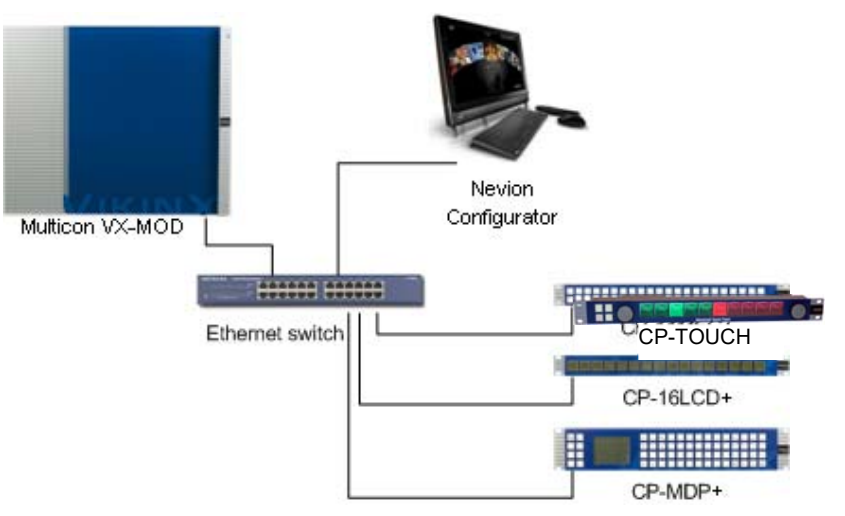

Figure 6: Typical system setup with Multicon VX-MOD

#### VikinX Sublime/Compact – Multicon VX-SLC

Multicon VX-SLC is a system controller for up to 32 VikinX Sublime/Compact routers. It also works as an Ethernet gateway between IP-based CPs and VikinX Sublime/Compact routers interconnected via the NCB bus.

Note that the Multicon N-BOX product consists of a Multicon VX-SLC card delivered in a N-BOX housing and Multicon FR-2RU is a Multicon VX-SLC card delivered in a Flashlink frame.

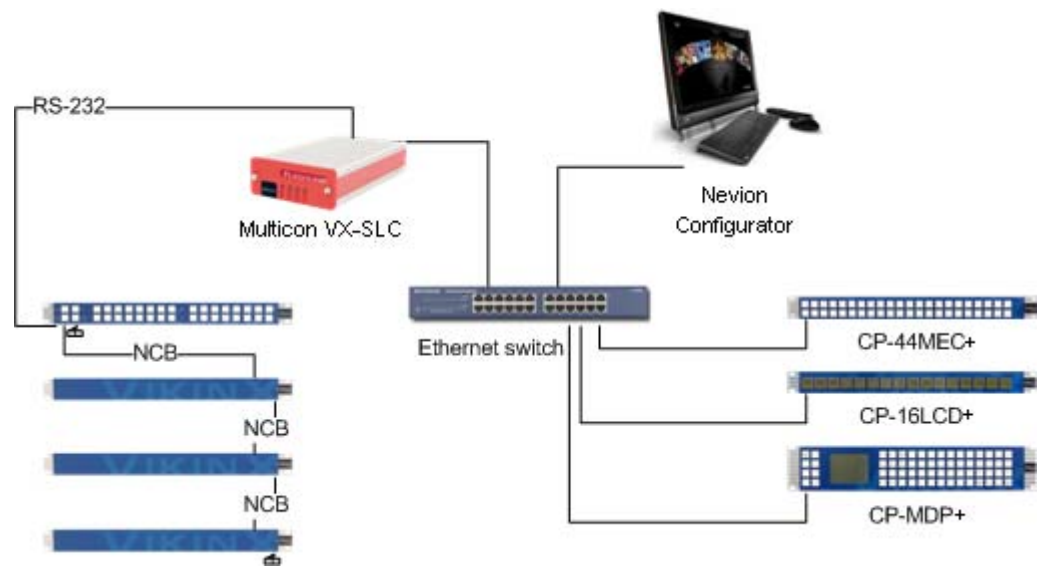

Figure 7: Typical system setup with Multicon VX-SLC

Note that the NCB must be either looped, or as in the figure above, terminated at both ends.

#### Flashlink – Multicon GYDA

Multicon GYDA is an element manager for Flashlink which also includes a system controller for up to 8 VikinX Sublime/Compact routers.

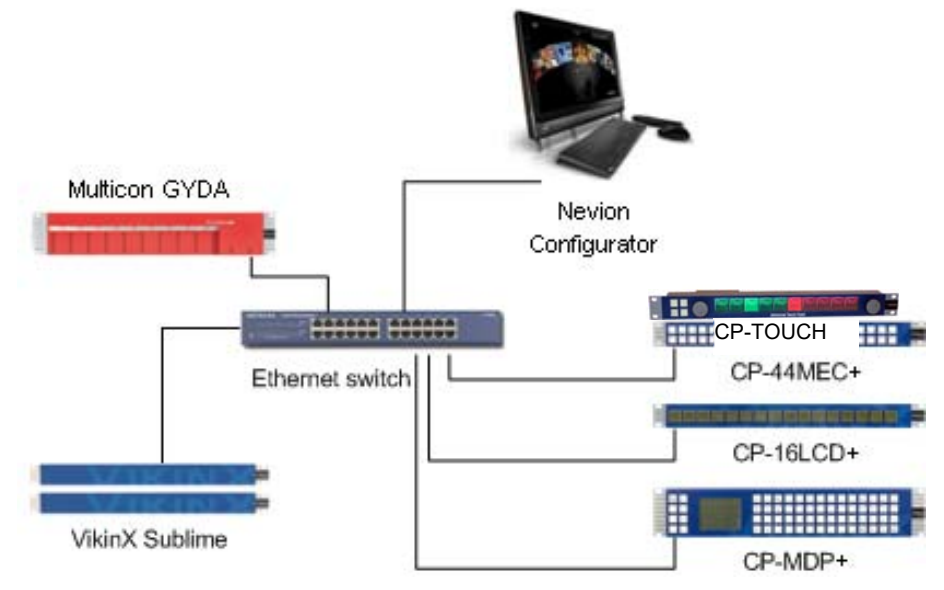

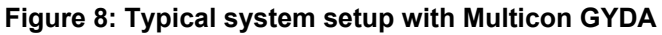

## 4.2 Ethernet setup

It is recommended to connect the router system and control panels on a separate Ethernet to prevent any interference from other Ethernet devices and to keep the load on the network to a minimum. This will give the best system performance.

```
Every unit must have a unique IP address on the Ethernet LAN.
```

The drawing below shows a typical system setup:

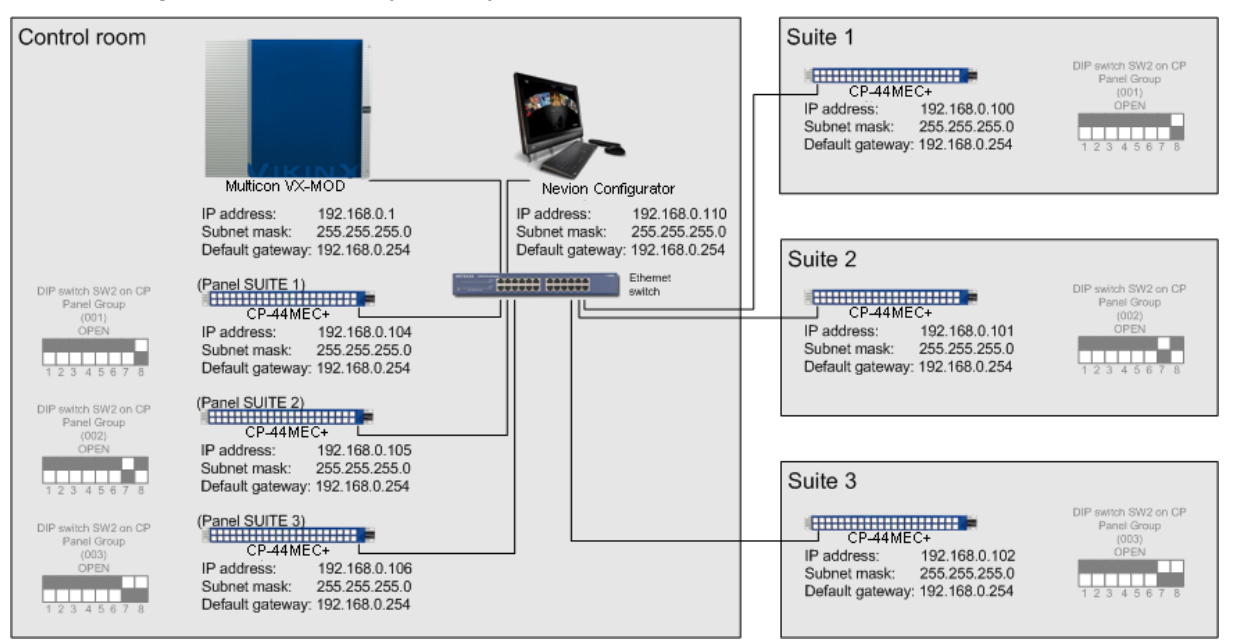

#### Figure 9: Ethernet setup

Ethernet setup must be done with the *Nevion Configurator* software package, which is supplied together with any of the CPs or routers.

If using managed Ethernet switch; set all ports to panels and routers to auto negotiation.

# 4.3 Panel Group Setup

On the back of each control panel there is a DIP-Switch block used for putting a control panel into panel groups. Panel group is used for mapping a control panel configuration file to a panel. If several control panels should have the same functionality, just put them into the same panel group. Every changes made to the control panel configuration file will be applied to all the control panels in the same panel group. You may also put all control panels into unique groups and apply the same configuration file the each group.

You may only include same type of control panels in the same panel group!

The drawing below shows a typical system setup:

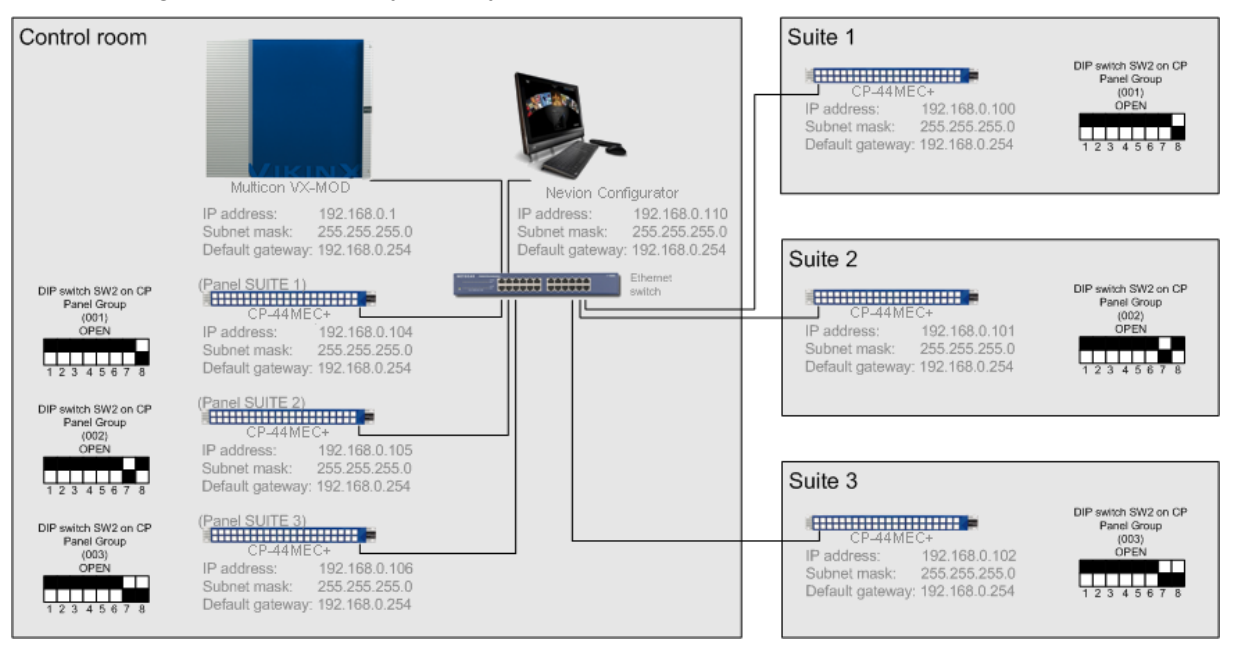

Figure 10: Panel Group setup

# 4.4 DIP switches on the panel

The dipswitches on the rear of the panel are used to configure panel group.

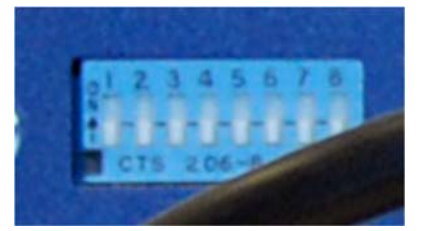

The Panel Group is selected according to the following table, where OPEN and CLOSED are described as follows:

#### 0 = OPEN

#### 1 = CLOSED, or ON

| Switch #   |   |   |     |     |   |   |            | Panel |
|------------|---|---|-----|-----|---|---|------------|-------|
| 1<br>(LSB) | 2 | 3 | 4   | 5   | 6 | 7 | 8<br>(MSB) | Group |
| 0          | 0 | 0 | 0   | 0   | 0 | 0 | 0          | 000   |
| 1          | 0 | 0 | 0   | 0   | 0 | 0 | 0          | 001   |
| 0          | 1 | 0 | 0   | 0   | 0 | 0 | 0          | 002   |
| 1          | 1 | 0 | 0   | 0   | 0 | 0 | 0          | 003   |
| 0          | 0 | 1 | 0   | 0   | 0 | 0 | 0          | 004   |
| 1          | 0 | 1 | 0   | 0   | 0 | 0 | 0          | 005   |
| 1          | 1 | 0 | 0   | 0   | 0 | 0 | 0          | 006   |
| 1          | 1 | 1 | 0   | 0   | 0 | 0 | 0          | 007   |
| 0          | 0 | 0 | 1   | 0   | 0 | 0 | 0          | 008   |
| :          | : | : | • • | • • |   |   | :          | • •   |
| :          | : | : | • • | • • |   |   | :          | • •   |
| 0          | 0 | 0 | 0   | 0   | 1 | 0 | 0          | 032   |
| 1          | 0 | 0 | 0   | 0   | 1 | 0 | 0          | 033   |
| :          | : | : | • • | • • |   |   | :          | • •   |
|            |   |   |     |     |   |   | -          |       |
| 0          | 1 | 1 | 1   | 1   | 1 | 1 | 1          | 254   |
| 1          | 1 | 1 | 1   | 1   | 1 | 1 | 1          | 255   |

# **5** Connections

# 5.1 GPI I/O connections

GPI I/O connector type is DB25 female.

| In-/Output # | DB25 Pin # |
|--------------|------------|
| 1            | 12         |
| 2            | 24         |
| 3            | 23         |
| 4            | 10         |
| 5            | 9          |
| 6            | 21         |
| 7            | 20         |
| 8            | 7          |
| 9            | 6          |
| 10           | 18         |
| 11           | 17         |
| 12           | 4          |
| 13           | 3          |
| 14           | 15         |
| 15           | 14         |
| 16           | 1          |

All GPI inputs are internally connected to +5V via a pull-up resistor. The inputs will be activated when pulling them to Ground (GND).

GND (on both in-/output connector) is available on the following pins: 2, 5, 8, 11, 13, 16, 19, 22, and 25 and on the connector chassis.

The GPI outputs are of open collector type. An output can switch a maximum load of 100mA at 30V. Any device to be controlled by the GPI outputs (lamp, LED or similar) needs to be connected to an external supply voltage on one end and to the GPI output on the other end.

Warning! Do not connect external supply voltages higher than 30V DC.

# 6 Troubleshooting

Please read this chapter before calling Nevion Support.

## 6.1 Checklist

| Question                                | Actions to follow                   |  |  |
|-----------------------------------------|-------------------------------------|--|--|
| Is the latest Nevion Configurator       | Check the website:                  |  |  |
| installed?                              | http://www.nevion.com/support/      |  |  |
| Has the System Controller the latest    | Check the website:                  |  |  |
| firmware (Multicon)?                    | http://www.nevion.com/support/      |  |  |
| Are System Controller, Control Panels   | Check your switch / hub             |  |  |
| and computer connected to the same      |                                     |  |  |
| LAN?                                    |                                     |  |  |
| Are System Controller, Control Panels   | Check the IP settings (using System |  |  |
| and computer in the same IP range?      | Configurator).                      |  |  |
| Are System Controller, Control Panels   | Check the IP settings (using System |  |  |
| and computer in the same <b>subnet</b>  | Configurator).                      |  |  |
| mask?                                   |                                     |  |  |
| Are System Controller, Control Panels   | Check the IP settings (using System |  |  |
| and computer in the same <b>Default</b> | Configurator).                      |  |  |
| Gateway?                                |                                     |  |  |
| Does the control panel have the         | Check the IP settings (using System |  |  |
| correct system controller IP address    | Configurator).                      |  |  |
| set in the configuration view?          |                                     |  |  |

# Important notes regarding Software in the VikinX Modular router family range

This product utilizes software components that are licensed with open source licenses. The source code for these components and our modifications are available from: <a href="http://labs.nevion.com/open-source/">http://labs.nevion.com/open-source/</a>

You may also send Nevion a recordable CD and a self-addressed envelope, and we will burn the contents of <u>http://labs.nevion.com/open-source/</u> to your CD and send it back to you.

This offer is valid for 3 years after purchase of this product.

## General environmental requirements for Nevion equipment

1. The equipment will meet the guaranteed performance specification under the following environmental conditions:

0°C to 45°C

- Operating room temperature range: -
- Operating relative humidity range: -

<90% (non-condensing)

- The equipment will operate without damage under the following environmental 2. conditions:
- Temperature range: -

- -10°C to 50°C
- Relative humidity range: \_
- <95% (non-condensing)

# **Product Warranty**

The warranty terms and conditions for the product(s) covered by this manual follow the General Sales Conditions by Nevion, which are available on the company web site:

## www.nevion.com

# Appendix A Materials declaration and recycling information

### A.1 Materials declaration

For product sold into China after 1st March 2007, we comply with the "Administrative Measure on the Control of Pollution by Electronic Information Products". In the first stage of this legislation, content of six hazardous materials has to be declared. The table below shows the required information.

|                   | Toxic or hazardous substances and elements |                      |                      |                                                       |                                              |                                                      |  |  |
|-------------------|--------------------------------------------|----------------------|----------------------|-------------------------------------------------------|----------------------------------------------|------------------------------------------------------|--|--|
| 組成名稱<br>Part Name | 鉛<br>Lead<br>(Pb)                          | 汞<br>Mercury<br>(Hg) | 锅<br>Cadmium<br>(Cd) | 六价 <del>铬</del><br>Hexavalent<br>Chromium<br>(Cr(VI)) | 多溴联苯<br>Polybrominated<br>biphenyls<br>(PBB) | 多溴二苯醚<br>Polybrominated<br>diphenyl ethers<br>(PBDE) |  |  |
| СР-ТОИСН          | 0                                          | 0                    | О                    | О                                                     | 0                                            | О                                                    |  |  |

O: Indicates that this toxic or hazardous substance contained in all of the homogeneous materials for this part is below the limit requirement in SJ/T11363-2006.

X: Indicates that this toxic or hazardous substance contained in at least one of the homogeneous materials used for this part is above the limit requirement in SJ/T11363-2006.

This is indicated by the product marking:

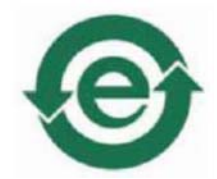

## A.2 Recycling information

Nevion provides assistance to customers and recyclers through our web site <u>http://www.nevion.com/</u>. Please contact Nevion's Customer Support for assistance with recycling if this site does not show the information you require.

Where it is not possible to return the product to Nevion or its agents for recycling, the following general information may be of assistance:

- Before attempting disassembly, ensure the product is completely disconnected from power and signal connections.
- All major parts are marked or labeled to show their material content.
- Depending on the date of manufacture, this product may contain lead in solder.
- Some circuit boards may contain battery-backed memory devices.